# TUTORIAL: COMO EXPORTAR OS POSTS CORRETAMENTE

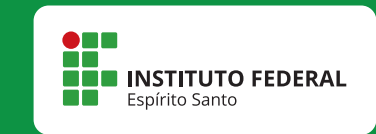

### - APÓS EDITAR O TEXTO, CLIQUE EM "ARQUIVO", NA PARTE SUPERIOR ESQUERDA DA TELA. - UMA ABA IRÁ SE ABRIR, CLIQUE EM "EXPORTAR".

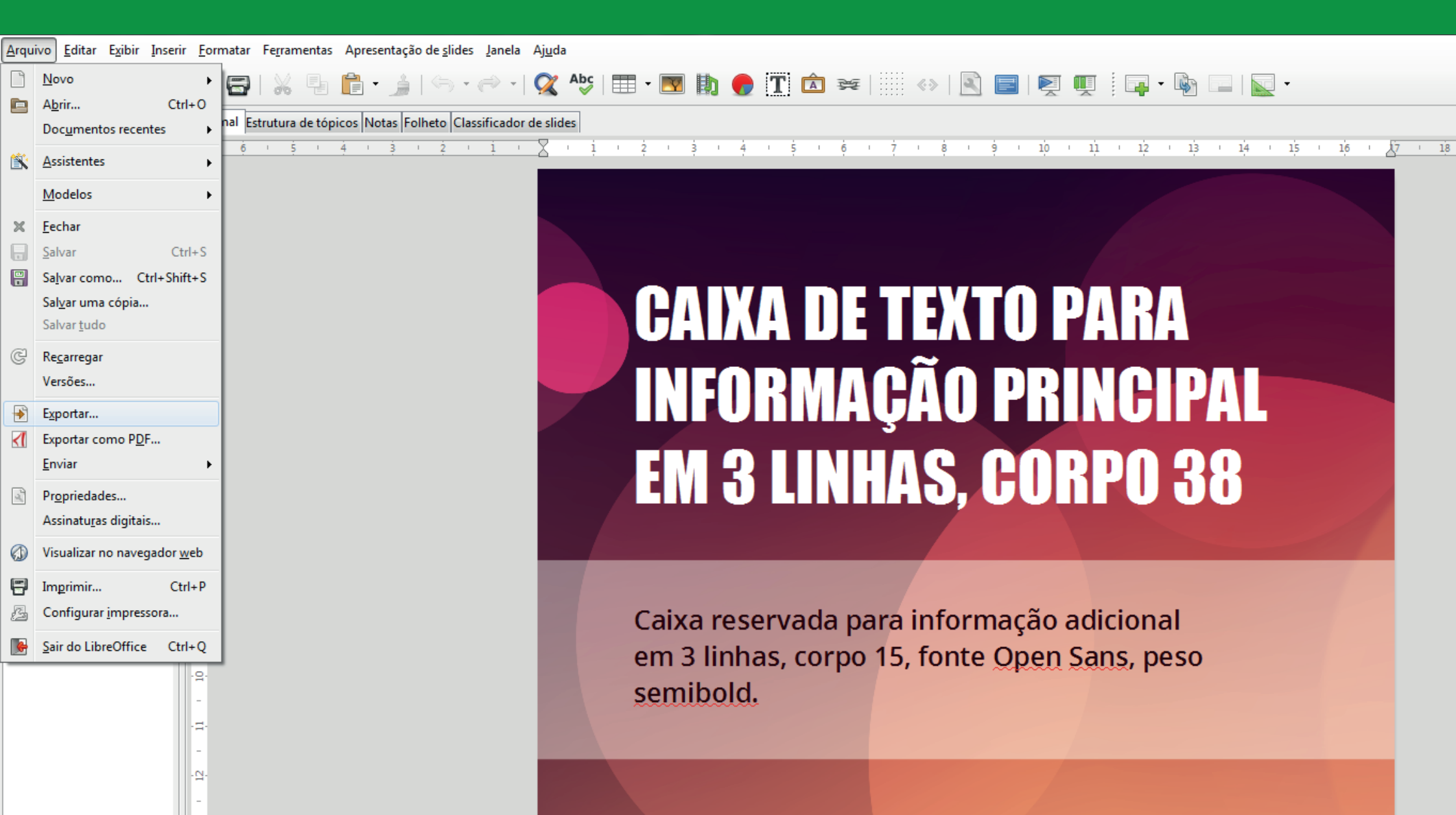

#### - SELECIONE A PASTA ONDE IRÁ SALVAR SEU ARQUIVO.

- NO CAMPO "TIPO" SELECIONE O FORMATO "PNG". CLIQUE EM "SALVAR".

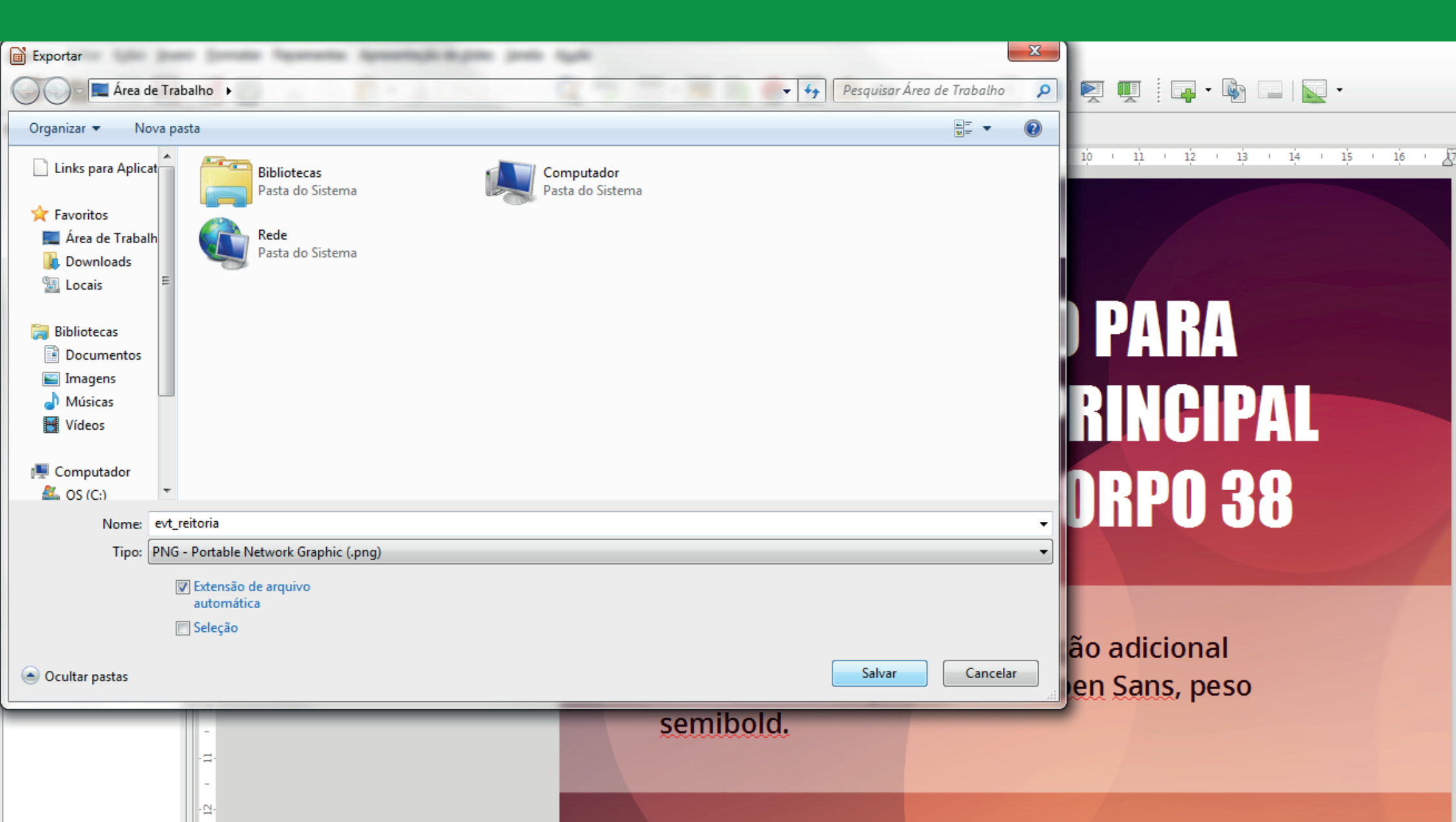

#### - DEFINA OS CAMPOS "LARGURA" E "ALTURA" COM O VALOR 2560 PIXELS. - NO CAMPO "RESOLUÇÃO" DEFINA O VALOR 300 PIXELS/POLEGADAS E CLIQUE EM OK.

🗁 | 💥 🤚 💼 • 🎍 | 🖘 • 🛷 • | 📿 AŞ | 🎞 • 💌 🎝 😓 🏋 🖄 🐖 | 🏢 🚸 | 🖹 🖘 | 🖉 🗐 📮 i 🦗 🗔 | 🔤 •

natar Ferramentas Apresentação de <u>s</u>lides Janela Ajuda

| nal Estrutura de tópicos Notas Folheto Classificador de slides |                                                      |                                                                                                    |               |
|----------------------------------------------------------------|------------------------------------------------------|----------------------------------------------------------------------------------------------------|---------------|
| é i ș i 4 i 3 i 2 i 1 i X i                                    | 1 . 2 . 3 . 4 . 5 . 6                                | · ? · 8 · 9 · 10 · 11 · 12 ·                                                                                                 | 13 14 15 16 1 |
|                                                                | CAIXA DE<br>INFORMA<br>EM 3 LINI                     | Opções do PNG<br>Tamanho<br>Largura: 2.560 pixels<br>Altura: 2.560<br>Resolução: 300 pixels/polegadas<br>Compressão<br>( ) ) | PAL<br>B8     |
|                                                                | Caixa reservada p<br>em 3 linhas, corpo<br>semibold. | Modo                                                                                                    | 0             |

18 19 20 21 22 23

## PRONTO, Agora é só postar!